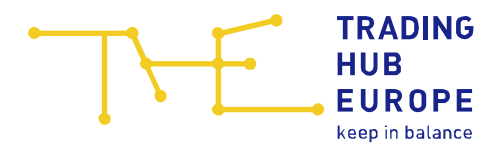

# User Guide for the Security Platform Gas

for Balancing Group Managers

Trading Hub Europe GmbH Last revised: 23. February 2023

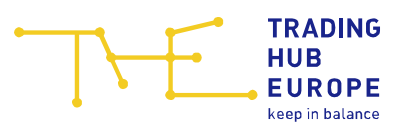

# Table of contents

| 1 | Login page of the Security Platform Gas                  | 3    |
|---|----------------------------------------------------------|------|
| 2 | Registration to the Security Platform Gas                | 5    |
| 3 | General information about the Security Platform Gas      | . 10 |
| 4 | Master data                                              | . 12 |
| 5 | Assignment of market location identification numbers     | . 14 |
| 6 | Initiatives / Quantities                                 | . 15 |
| 7 | Sending of notifications by the Federal Load Distributor | . 16 |
| 8 | Sending of orders by the Federal Load Distributor        | . 18 |
| 9 | Your contacts                                            | . 19 |
|   |                                                          |      |

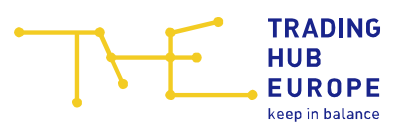

### 1 Login page of the Security Platform Gas

To access the Security Platform Gas, follow the link on the Trading Hub Europe website (alternatively, you can find the Security Platform Gas at <u>www.sicherheitsplattform-gas.de</u>):

| THE | TRADINO<br>HUB<br>EUROPE | G        |              |          |          |         |         |   | 6 | ) DE | ) |
|-----|--------------------------|----------|--------------|----------|----------|---------|---------|---|---|------|---|
|     | Home                     | About us | Publications | Services | Download | Portals | Contact | Q |   |      |   |

The login page of the Security Platform Gas will open:

|                                                                    | desnetzagentur de   en                                                                                                    |
|--------------------------------------------------------------------|----------------------------------------------------------------------------------------------------|
| HUB<br>EUROPE<br>keep in balance                                   | Security Platform Gas                                                                                                    |
|                                                                    |                                                                                                    |
| Login                                                              | Welcome!                                                                                                    |
| Username                                                           | Welcome to the Security Platform Gas.                                                                                                    |
| Password                                                           | The market area manager Trading Hub Europe provides a digital platform for<br>the processing of measures according to section 1 (1)<br>Gassicherungsverordnung which serves the purpose of processing measures<br>according to section 1 Gassicherungsverordnung and solidarity measures<br>according to section 2 Sections according to section 2 according to section 2 according to |
| Remember me                                                        | The data to be provided by the market participants in the Security Platform                                                                                                    |
| Forgot Password?                                                   | Agency as the Federal Load Distributor in the event of a gas emergency. The<br>data basis supports the Federal Load Distributor in particular in the decision                                                                                                    |
| Login                                                              | on necessary load reductions in the event of a gas crisis.<br>The balancing group managers within the meaning of section 2 number 5                                                                                                    |
|                                                                    | Gasnetzzugangsverordnung and end customers according to section 1a (2)<br>Gassicherungsverordnung as well as the transmission system operators and<br>distribution system operators in the market area Trading Hub Europe are<br>obliged to register on the platform.                                                                                                    |
| You don't have an account?<br>Start the registration process here: | You will get access to the Security Platform Gas after successful registration.                                                                                                    |
| Registration                                                       |                                                                                                    |
|                                                                    |                                                                                                    |
| Contact                                                            | :: service@tradinghub.eu                                                                                                    |
| Trading Hub Europe, 2022 /                                         | Imprint / Data Protection Policy / Disclaimer                                                                                                    |

Here you you can log in, reset your password or start the registration process to the Security Platform Gas.

To reset your password, please use the 'Forgot password' function. Enter your user name and click on "Submit". You will then receive an automatically generated e-mail with further instructions.

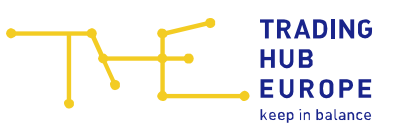

| TRADING Bundesne                                                                                                    | etzagentur de   en                                                                                                    |  |  |  |
|----------------------------------------------------------------------------------------------------|----------------------------------------------------------------------------------------------------|--|--|--|
| HUB<br>EUROPE<br>keep in balance                                                                                                    | Security Platform Gas                                                                                                    |  |  |  |
|                                                                                                    |                                                                                                    |  |  |  |
| Login                                                                                                    | Welcome!                                                                                                    |  |  |  |
| Username                                                                                                    | Welcome to the Security Platform Gas.                                                                                                    |  |  |  |
| « Back to Login                                                                                                    | The market area manager Trading Hub Europe provides a digital platform for<br>the processing of measures according to section 1 (1)<br>Gassicherungsverordnung which serves the purpose of processing measures<br>according to section 1 Gassicherungsverordnung and solidarity measures<br>according to section 2a Energiesicherungsverordnung.                                                                                  |  |  |  |
| Submit                                                                                                    |                                                                                                    |  |  |  |
| Please enter your username. After pressing "Submit" you will receive an<br>email with further instructions to your registered email address (provided<br>your entered username exists). | The data to be provided by the market participants in the Security Platform<br>Gas represents important information for decisions by the Federal Network<br>Agency as the Federal Load Distributor in the event of a gas emergency. The<br>data basis supports the Federal Load Distributor in particular in the decision<br>on necessary load reductions in the event of a gas crisis.                                           |  |  |  |
| You don't have an account?<br>Start the registration process here:<br>Registration                                                                                                    | The balancing group managers within the meaning of section 2 number 5<br>Gasnetzzugangsverordnung and end customers according to section 1a (2)<br>Gassicherungsverordnung as well as the transmission system operators and<br>distribution system operators in the market area Trading Hub Europe are<br>obliged to register on the platform.<br>You will get access to the Security Platform Gas after successful registration. |  |  |  |
| Contact: serv                                                                                                    | ice@tradinghub.eu                                                                                                    |  |  |  |
| Trading Hub Europe, 2022 / Impr                                                                                                    | int / Data Protection Policy / Disclaimer                                                                                                    |  |  |  |

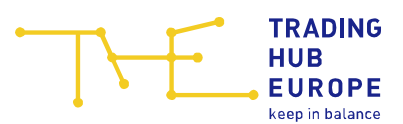

# 2 Registration to the Security Platform Gas

To start the registration process to the Security Platform Gas, your company needs to be admitted as a Balancing group manager in the THE market area. If you wish to registrate, click on "Registration".

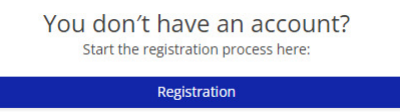

Select the market role "Balancing group manager" and indicate whether you already have access to the Customer Portal or whether you want to start a new registration. If you already have access to the Customer Portal of THE, you can use the same login data for the Security Platform Gas after activation.

| 🗕 🕂 Home            | Role / Application ty                                                                                                    | pe |
|---------------------|----------------------------------------------------------------------------------------------------|----|
| Role *:             | Balancing group manager     O Final consumer with a technical connection capacity ≥ 10 MWh/h (hereinafter "Final consumer")                  |    |
| Application type *: | O I would like to apply for a user account on the Security Platform Gas and <u>do not have a user account</u> for the Customer Portal of THE |    |

In case you do not have access to the Customer Portal you will be directed to the corresponding admission form.

Please note that the fields marked with an asterisk (\*) in the online admission form are mandatory.

First you have to enter some information about your company. For the admission as Balancing group ganager, you either need a DVGW market participant code (in the role of Balancing group manager) or an international GLN.

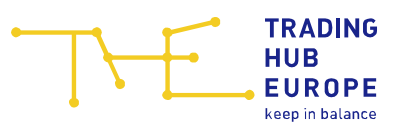

| •                    | TRADING HUB                                          | de   en                 |  |  |
|----------------------|------------------------------------------------------|-------------------------|--|--|
|                      | EUROPE                                               | Security Platform Gas   |  |  |
|                      | keep in balance                                      | Registration            |  |  |
| ← 🕑 Home             |                                                      | Data of registrated BGM |  |  |
| Company name *:      |                                                      | 0                       |  |  |
| Service providers *: | O I am an employee of the above company              |                         |  |  |
|                      | igodoldoldoldoldoldoldoldoldoldoldoldoldol           |                         |  |  |
| - I= Market par      | ther code (2 *                                       |                         |  |  |
| i= market par        |                                                      |                         |  |  |
| DVGW code:           | ⑦ GLN code:                                          | 0                       |  |  |
|                      |                                                      |                         |  |  |
|                      |                                                      |                         |  |  |
|                      |                                                      |                         |  |  |
|                      |                                                      |                         |  |  |
|                      |                                                      |                         |  |  |
|                      |                                                      |                         |  |  |
|                      |                                                      |                         |  |  |
|                      |                                                      |                         |  |  |
|                      |                                                      |                         |  |  |
|                      |                                                      |                         |  |  |
| < Back               |                                                      | 🛱 3 🔰 Next              |  |  |
|                      | Contact: service@tradinghub.eu                       |                         |  |  |
|                      | Trading Hub Europe, 2022 / Imprint / Data Protection | Policy / Disclaimer     |  |  |

Next, you have to enter some personal details such as:

- Email
- First and last name
- Salutation
- Language (German and English only)
- Phonenumber

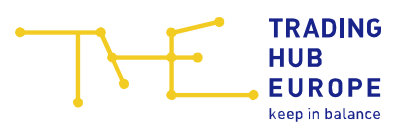

| TYE                                                                          | TRADING<br>HUB<br>EUROPE<br>keep in balance | Bundesnetzagentur                                                                | de   en<br>Security Platform Gas<br>Registration |  |  |  |
|------------------------------------------------------------------------------|---------------------------------------------|----------------------------------------------------------------------------------|--------------------------------------------------|--|--|--|
| ← @ Home                                                                     |                                             |                                                                                  | Personal userdata                                |  |  |  |
| Email *:                                                                     |                                             |                                                                                  |                                                  |  |  |  |
| Title:                                                                       | No title                                    |                                                                                  | ⊽                                                |  |  |  |
| First name *:                                                                |                                             |                                                                                  |                                                  |  |  |  |
| Last name *:                                                                 |                                             |                                                                                  |                                                  |  |  |  |
| Salutation *:                                                                | () Mr                                       | OMs                                                                              | O Divers                                         |  |  |  |
| Language *:                                                                  |                                             |                                                                                  | ⊽                                                |  |  |  |
| Phone *:                                                                     | ♥ (0)                                       |                                                                                  |                                                  |  |  |  |
| Mobile:                                                                      | ♥ (0)                                       |                                                                                  |                                                  |  |  |  |
| Fax *:                                                                       | ♥ (0)                                       |                                                                                  |                                                  |  |  |  |
| * I hereby accept the Portal Terms of Use and data protection policy of THE. |                                             |                                                                                  |                                                  |  |  |  |
| < Back                                                                       |                                             |                                                                                  | 🖻 12 🗸 Register                                  |  |  |  |
|                                                                              | Trading                                     | Contact: service@tradinghub.eu<br>Hub Europe, 2022 / Imprint / Data Protection I | Policy / Disclaimer                              |  |  |  |

When the registration form has been fully and correctly completed, you will receive an email confirming receipt of your application for admission.

THE will then verify the data provided in the form and you will receive a separate e-mail specifying the documents you need to submit to complete the admission process.

As soon as you have submitted the requested documents in full and THE has successfully completed its review, you will be informed about the activation of your account and the corresponding access data will be sent to you by e-mail. Please change the initial password when you log in to the Security Platform Gas for the first time.

When logging in for the first time you need to set up a two-factor authentication (2FA).

In order to complete the 2FA configuration please install an authenticator application on your device. For example, one of the following applications can be used:

- FreeOTP / FreeOTP+,
- Google Authenticator,
- Microsoft Authenticator,

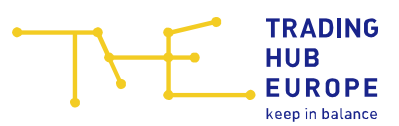

• andOTP

and link the app with your user account by scanning the displayed QR-Code. The app should show a one time password now, which you will need everytime you login.

| Login                                                                                                    |  |  |  |  |  |  |
|----------------------------------------------------------------------------------------------------|--|--|--|--|--|--|
| You need to set up Mobile Authenticator to activate your account.                                                                        |  |  |  |  |  |  |
| <ol> <li>Install an authenticator application on your device. For example, one<br/>of the following applications can be used:</li> </ol> |  |  |  |  |  |  |
| <ul> <li>FreeOTP / FreeOTP+</li> <li>Google Authenticator</li> <li>Microsoft Authenticator</li> <li>andOTP</li> </ul>                    |  |  |  |  |  |  |
|                                                                                                    |  |  |  |  |  |  |
| <ol> <li>Enter the one-time code provided by the application and click Save to<br/>finish the setup</li> </ol>                           |  |  |  |  |  |  |
| One-time code                                                                                                    |  |  |  |  |  |  |
| Save                                                                                                    |  |  |  |  |  |  |

After linking the authenticator app with your account, the Security Platform Gas will generate Backup Codes. These are one-time use codes to reset the 2FA configuration.

Once you have downloaded the Backup Codes the login button appears and you can login to the Security Platform Gas. The Backup Codes are only shown once, please store them in a safe place!

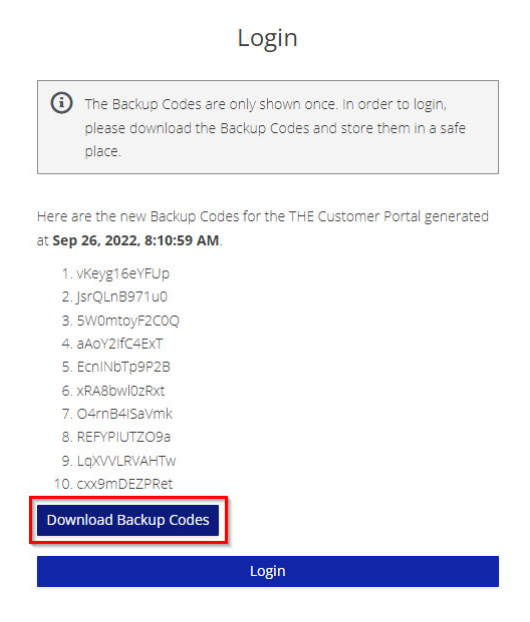

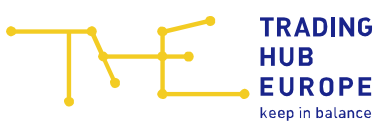

Once you have activated your account you can then use the functions of the Security Platform Gas.

**Important**: With the activation of your account you also receive limited access to the THE Customer Portal. If the user and/or company data you provided during registration have changed, please make the relevant changes in the **THE Customer Portal** menu item "<u>Customer Self Care</u>" when you log in for the first time.

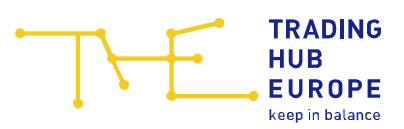

# 3 General information about the Security Platform Gas

By clicking on your login name you can

- change your password
- change the language (German/English)
- log out of the Security Platform Gas

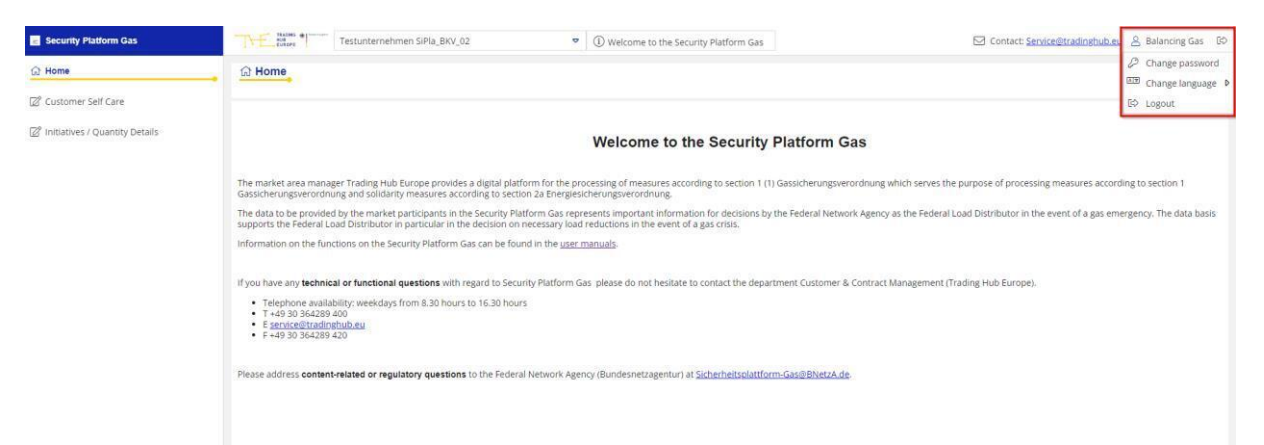

If you have any questions about the Security Platform Gas, please contact <u>service@tradinghub.eu</u>. You will also find this contact address to the left of your login name.

| ☑ Contact: <u>Service@tradinghub.eu</u> | 8  | Balancing Gas     |
|-----------------------------------------|----|-------------------|
|                                         | P  | Change password   |
|                                         | ۸Ż | Change language D |
|                                         | Ø  | Logout            |

The menu on the left-hand side of the Security Platform Gas can be collapsed with a click on the double arrow  $\,^{\,\,\text{\! \ensuremath{\ll}}}$  . Click on the double arrow  $\,^{\,\,\text{\!\! \ensuremath{\otimes}}}$  to expand the menu.

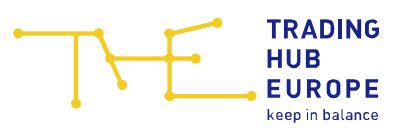

| ជា | Home                           |
|----|--------------------------------|
| Ø  | Customer Self Care             |
| Ø  | Initiatives / Quantity Details |
|    |                                |
|    |                                |
|    |                                |
|    |                                |
|    |                                |
|    |                                |
|    |                                |
|    |                                |
|    |                                |
|    |                                |
|    |                                |
| 盫  | Imprint                        |
| 20 | Data Protection Policy         |
| i  | Disclaimer                     |
|    | « _ʃm                          |

-

🚊 Security Platform Gas

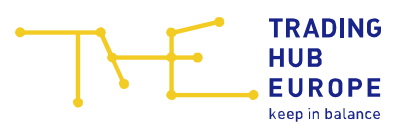

# 4 Master data

In the Security Platform Gas, each user can view their personal user data and the master data of the assigned companies. The master data can be viewed via the "<u>Customer Self</u> <u>Care</u>" menu item. Editing the master data is not possible in the Security Platform Gas. Please use the THE Customer Portal for this purpose.

| Customer Self Care    |                                                                     |                                                                                            |                                                                                                    |                               |
|-----------------------|---------------------------------------------------------------------|--------------------------------------------------------------------------------------------|----------------------------------------------------------------------------------------------------|-------------------------------|
| 📴 Master data 🔗 Testu | unternehmen SiPla_BKV_02                                            |                                                                                            |                                                                                                    |                               |
| Email:                | test@tradinghub.eu                                                  |                                                                                            |                                                                                                    | ి Assigned user rights        |
| Title:                | no title                                                            |                                                                                            |                                                                                                    | Name<br>Security Platform Car |
| First name *:         | Balancing                                                           |                                                                                            |                                                                                                    | Secondy Practorni Gas         |
| Last name *:          | Gas                                                                 |                                                                                            |                                                                                                    |                               |
| Salutation *:         | le Mr.                                                              | O Ms.                                                                                      | O Divers                                                                                                    |                               |
| Language *:           | English                                                             |                                                                                            |                                                                                                    |                               |
| Phone *:              | +49 (0) 432                                                         | 536476                                                                                     |                                                                                                    |                               |
| Mobile:               | (0)                                                                 |                                                                                            |                                                                                                    |                               |
| Fax *:                | +49 (0) 432                                                         | 4233242344                                                                                 |                                                                                                    |                               |
| Data Protection:      | We process your contact deta<br>Art, 6 para, 1 lit, c) and e) of th | ils (surname, first name, business phone n.<br>e General Data Protection Regulation. For f | imber, business fax number and business email address) on the basis of<br>urther details, please read our <u>Data Protection Information</u> . |                               |
| Change password       |                                                                     | <u>ا</u>                                                                                   |                                                                                                    |                               |

The company master data can be viewed by switching to the relevant tab.

| Customer                 | Self Care     | •               |                      |  |                                 |              |   |
|--------------------------|---------------|-----------------|----------------------|--|---------------------------------|--------------|---|
| 🗐 Master data            | 18 Testa      | unternehmen Sif | Pla_BKV_02           |  |                                 |              |   |
| Company *:               |               | Testunterneh    | imen SiPla_BKV_02    |  |                                 | 0            | 1 |
| 음 Contac                 | t Persons     | 1               |                      |  |                                 |              |   |
| — 曰 음 Con                | itact perso   | n 24/7 Securi   | ty Platform Gas ① —— |  |                                 |              |   |
| Name:                    |               |                 |                      |  |                                 |              |   |
| Phone:                   | +49           |                 |                      |  |                                 |              |   |
| Fax:                     |               |                 |                      |  |                                 |              |   |
| Email:                   | kundenp       |                 | b.eu                 |  |                                 |              |   |
|                          |               |                 |                      |  |                                 |              |   |
| - Address                | ses           |                 |                      |  |                                 |              |   |
| — 🖻 🖗 Reci               | pient of su   | upply (acc. to  | company register)    |  | — 🗆 🛛 Invoice recipie           | ent          |   |
| Additional o             | company<br>n: |                 |                      |  | Additional company information: |              |   |
| Street and i             | number *:     | Dorfstr. 465    |                      |  | Street and number *:            | Dorfstr. 465 |   |
| Additional a information | address<br>n: |                 |                      |  | Additional address information: |              |   |
| Postcode *:              |               |                 |                      |  | Postcode *:                     |              |   |
| Place *:                 |               | Teststadt       |                      |  | Place *:                        | Teststadt    |   |
| Country *:               |               | Germany         |                      |  | Country *:                      | Germany      |   |

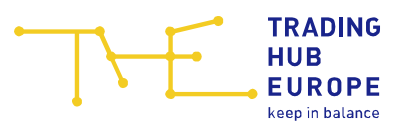

To change the displayed company please use the drop-down menu.

| TRADING HUB   | Testunternehmen SiPla_BKV_02 | ▽  | (i) Welcome to the Security Platform Gas |
|---------------|------------------------------|----|------------------------------------------|
| Customer Self | Testunternehmen SiPla_BKV_02 | ſm |                                          |

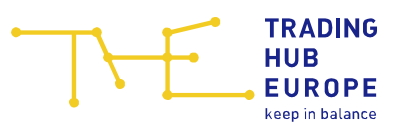

# 5 Assignment of market location identification numbers

In the menu item <u>"Zuordnung MaLo-IDs"</u> you have the possibility to check the assignment of the market location identification numbers (MaLo-IDs) to your balancing groups / balancing subgroups (including the period of validity). The data for the assignments are transmitted by the network operators in the THE market area and can be exported as a CSV file.

| E Sicherheitsplattform Gas  |                     |         | •                   | (i) Willkommen in der S | Sicherheitsplattfor | Kontakt: <u>Service@tradinghub.eu</u> 2                 |  |  |
|-----------------------------|---------------------|---------|---------------------|-------------------------|---------------------|---------------------------------------------------------|--|--|
| යි Start                    | EZuordnung MaLo-IDs |         |                     |                         |                     |                                                         |  |  |
| 🖉 Stammdaten                |                     |         |                     |                         |                     | Daten exportieren 😎                                     |  |  |
| Zuordnung MaLo-IDs          | (S)BK               | Malo-ID | Gültig ab           | Gültig bis              |                     | and any any and any any any any any any any any any any |  |  |
| Initiativen / Mengenabgaben | THEOBFH             | 51      | 11.10.2022 06:00:00 | 01.10.2035 06:00:00     |                     |                                                         |  |  |
|                             | THEOBFH             | 51      | 11.10.2022 06:00:00 | 01.10.2035 06:00:00     |                     |                                                         |  |  |
|                             | THEOBFH             | 51      | 11.10.2022 06:00:00 | 01.10.2035 06:00:00     |                     |                                                         |  |  |
|                             |                     |         |                     |                         |                     |                                                         |  |  |
|                             |                     |         |                     |                         |                     |                                                         |  |  |

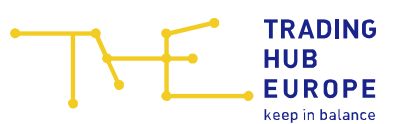

# 6 Initiatives / Quantities

As part of the processing of solidarity measures in accordance with sec. 2a EnSiG, balancing group managers have the option of submitting market-based offers on the Security Platform Gas. These offers, which are entered on a voluntary basis, can be called by a Member State via the platform. If the Member State calls and therewith accept an offer, a contract is concluded between the Member State and the balancing group manager.

In order to process the solidarity measures, a so-called initiative is created in advance on the Security Platform Gas. An initiative is a process on the platform for the procedural handling of a gas shortage or a request for solidarity from a member state. The initiatives that have been created are displayed in the menu item "Initiatives / Quantities".

| Sicherheitsplattform Gas      | Testunternehmen SiPla_BKV_02 |                                     |    |                                 |         | ♥ Q Kontakt: <u>Service@tradinghub.eu</u> & Balancing Gas © A |                   |                   |                  |                  | 0° G.            |             |
|-------------------------------|------------------------------|-------------------------------------|----|---------------------------------|---------|---------------------------------------------------------------|-------------------|-------------------|------------------|------------------|------------------|-------------|
| යි Start                      | 8                            | BKV_Initiativen     BKV_Initiativen |    |                                 |         |                                                               |                   |                   |                  |                  |                  |             |
| 🖉 Stammdaten                  | 0                            | Status                              | ID | Name                            | Тур     | Meldung                                                       | Zeitfenster: Offn | Zeitfenster: Schl | Leistungszeitra  | Leistungszeitra  | Erstellt 1       | letzte Ände |
| 🖉 Initiativen / Mengenabgaben | 0                            |                                     |    |                                 |         |                                                               |                   |                   |                  |                  |                  |             |
|                               | Đ                            | Gestartet                           | 4  | Marktbasierter Solidaritätsfall | MB Soli | Initiative gestartet                                          | 27.09.2022 20:00  | 27.09.2022 21:00  | 28.09.2022 06:00 | 29.09.2022 06:00 | 27.09.2022 18:58 | 27.09.2022  |
|                               | ۲                            | Initial                             | 3  | Test1                           | EnSiG   | Initiative angelegt                                           | 13.09.2022 13:14  | 15.09.2022 06:00  | 14.09.2022 06:00 | 15.09.2022 06:00 | 13.09.2022 13:08 | 13.09.2022  |
|                               | ŧ                            | Zurückg                             | 2  | Test am 12.09.                  | EnSiG   | Initiative zurückgezogen                                      | 12.09.2022 09:42  | 14.09.2022 06:00  | 13.09.2022 06:00 | 14.09.2022 06:00 | 12.09.2022 09:35 | 13.09.2022  |
|                               | ŧ                            | Zurückg                             | 1  | Test                            | EnSiG   | Initiative zurückgezogen                                      | 09.09.2022 10:55  | 11.09.2022 06:00  | 10.09.2022 06:00 | 11.09.2022 06:00 | 09.09.2022 10:46 | 12.09.2022  |

After double-clicking on the relevant initiative, a new window for submitting offers opens and you then have the option of submitting the offers for each balancing group or balancing subgroup.

When submitting the offer, the following data must be provided:

- Balancing group / balancing subgroup
- Call lead time
- Commodity price in EUR/MWh (precisely to the cent):
- Quantity in MWh/h

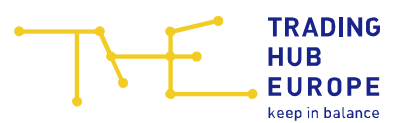

## 7 Sending of notifications by the Federal Load Distributor

In case the Federal Network Agency as the Federal Load Distributor creates and starts an initiative on the Security Platform Gas, information is sent to the BGM by e-mail. The e-mail is sent from the sender address <u>noreply@Sicherheitsplattform-gas.de</u> to the 24/7 contact person for the Security Platform Gas registered in the THE Customer Portal.

Depending on the situation, the subject and content of the e-mail (notification) are shown below.

Situation: National gas shortage

**Subject:** Vorbereitung von Maßnahmen zur Aufrechterhaltung der Gasversorgung: Aufforderung zur Datenaktualisierung auf der Sicherheitsplattform Gas

Sehr geehrte Damen und Herren,

seit dem **[DD.MM.YYYY]** gelten in Deutschland die Regelungen hinsichtlich der dritten Eskalationsstufe – der sogenannten Notfallstufe – des Notfallplans Gas. Die Notfallstufe macht Eingriffe in den Energiemarkt unabdingbar.

In diesem Zusammenhang hat der Bundeslastverteiler eine Initiative für den **[DD.MM.YYYY]** eröffnet. An diesem Tag könnten Maßnahmen notwendig sein, um die Versorgung geschützter Kunden mit Gas in Deutschland sicherzustellen.

Das Unternehmen **[Company BGM]** ist als Bilanzkreisverantwortlicher auf der Sicherheitsplattform Gas registriert.

Sie sind gemäß § 1a Abs. 6 S. 3 GasSV i.V.m. § 10 Abs. 1 EnSiG – bei Bedarf – zur Anpassung der Daten verpflichtet. Wir fordern Sie daher höflich auf, wenn sich Änderungen ergeben haben, diese Daten zu aktualisieren.

Zur Aktualisierung der Daten melden Sie sich bitte unter folgendem Link auf der Sicherheitsplattform Gas an:

www.sicherheitsplattform-gas.de

Bitte stellen Sie ebenfalls sicher, dass der im THE-Kundenportal für Ihr Unternehmen hinterlegte "Ansprechpartner 24/7 Sicherheitsplattform Gas" zu jeder Zeit unter den angegebenen Kontaktdaten erreichbar ist.

#### [Comment field]

The positions marked in yellow are text or number variables, which contain individual data in the respective situation.

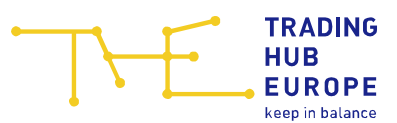

#### Situation: Non-market-based solidarity request by a Member State

**Subject**: Vorbereitung von Maßnahmen zur Aufrechterhaltung der Gasversorgung: Aufforderung zur Datenaktualisierung auf der Sicherheitsplattform Gas

Sehr geehrte Damen und Herren,

das Unternehmen **[Company BGM]** ist als Bilanzkreisverantwortlicher auf der Sicherheitsplattform Gas registriert.

Sie sind gemäß § 1a Abs. 6 S. 3 GasSV i.V.m. § 10 Abs. 1 EnSiG – bei Bedarf – zur Anpassung der Daten verpflichtet. Wir fordern Sie daher höflich auf, wenn sich Änderungen ergeben haben, diese Daten zu aktualisieren.

Zur Aktualisierung der Daten melden Sie sich bitte unter folgendem Link auf der Sicherheitsplattform Gas an:

www.sicherheitsplattform-gas.de

Bitte stellen Sie ebenfalls sicher, dass der im THE-Kundenportal für Ihr Unternehmen hinterlegte "Ansprechpartner 24/7 Sicherheitsplattform Gas" zu jeder Zeit unter den angegebenen Kontaktdaten erreichbar ist.

[Comment field]

The positions marked in yellow are text or number variables, which contain individual data in the respective situation.

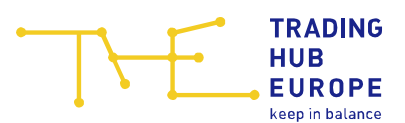

# 8 Sending of orders by the Federal Load Distributor

In case the Federal Network Agency as the Federal Load Distributor orders a reduction of gas consumption for an end consumer the order to maintain the gas entry into the balancing group is also sent by e-mail to the BGM to whose balancing group or balancing subgroup the end consumer is assigned. The e-mail contains the order as a PDF attachment and is sent from the sender address <u>bundeslastverteiler-gas@bnetza.de</u> to the 24/7 contact person for the Security Platform Gas registered in the THE Customer Portal.

The subject and content of the e-mail (order) are shown below.

Subject: Anordnung zur Aufrechterhaltung von Entrys

Sehr geehrte Damen und Herren,

seit dem **[DD.MM.YYYY]** gelten in Deutschland die Regelungen hinsichtlich der dritten Eskalationsstufe – der sogenannten Notfallstufe – des Notfallplans Gas. Die Notfallstufe macht Eingriffe in den Energiemarkt unabdingbar.

Davon sind auch Sie betroffen: Die angehängte Verfügung wird Ihnen hiermit bekanntgegeben.

Weitere Informationen zu Verfügungen der Bundesnetzagentur finden Sie auch auf unserer Homepage.

Sollten Sie darüber hinaus Rückfragen zu der Verfügung haben, können Sie uns jederzeit per E-Mail kontaktieren.

Bitte beachten Sie, dass die Verfügung für den gesamten Geltungszeitraum umzusetzen ist. Dies gilt auch für den Fall, dass Rückfragen noch nicht beantwortet wurden.

The position marked in yellow is a number variable, which contains individual data in the respective situation.

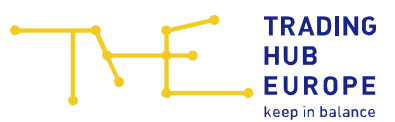

#### 9 Your contacts

If you have any questions regarding the technical or functional aspects of the Security Platform Gas please contact the department Customer & Contract Management.:

E-mail: <u>service@tradinghub.eu</u>

Tel: +49 30 364289 400

Please direct all remaining questions at the Federal Network Agency via: <u>Sicherheitsplattform-Gas@BNetzA.de</u>